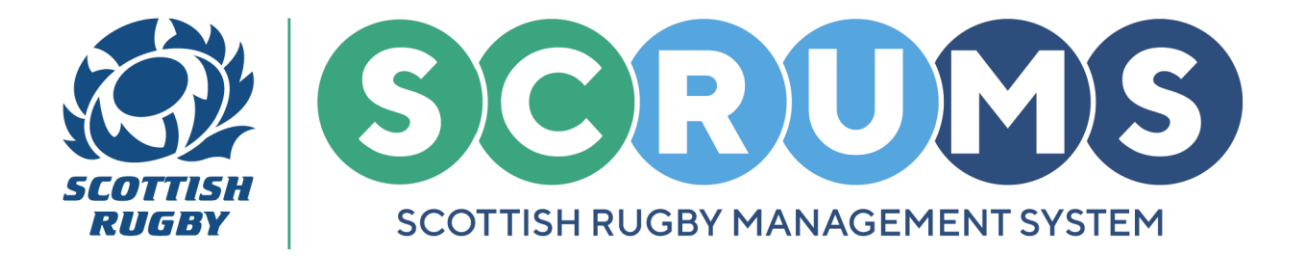

# **AGE BANDING APPLICATION GUIDE**

This guide will detail how to submit an **Age Banding Application** for **Dispensation to Play Down** in **SCRUMS**, the Scottish Rugby User Management System.

### **STEP 1**

Access to Age Banding can be found on SCRUMS under the Main Menu Side Bar.

PLEASE NOTE: To submit an Age Banding Application, you must be:

- 1. A **Registered Coach** with **Coach Permissions** at same club or school where the player is registered
- 2. Qualified to Aspiring Coach / UKCC 2 level
- 3. Have completed Rugby Right for the current season

|                      | Scottish Rugby Manager              | nent System                                                                                                    |                                   |                 | TOMMY A WRIGHT     | W RUGBY CLUB RFC 🗸 🗢 LOGOUT |
|----------------------|-------------------------------------|----------------------------------------------------------------------------------------------------|-----------------------------------|-----------------|--------------------|-----------------------------|
| injury reporting     |                                     |                                                                                                    |                                   |                 |                    |                             |
| MY PROFILES          | Welcome to SCRUMS. This is your hom | epage where you can navigate to the vari                                                                                                    | ous other sections of the system. |                 |                    |                             |
| PERSONAL DETAILS     | -                                   | _                                                                                                    |                                   |                 |                    |                             |
| DO REPORTING         | 212                                 | <b>1</b>                                                                                                    |                                   | T               |                    | - 14                        |
|                      | Lí di                               |                                                                                                    |                                   |                 |                    | \$ <u></u>                  |
| MY COURSE RECORD     | My Club Users                       | Players                                                                                                    | Coaches                           | Player Transfer | Teams And Fixtures | Injury Reporting            |
|                      |                                     |                                                                                                    |                                   |                 |                    |                             |
| RESULTS ARCHIVE      | 1.0                                 |                                                                                                    | 848                               | -               | 1.1.               |                             |
| MAIL 12              |                                     | re i la construction de la construction de la const | IT PA                             |                 |                    | $\square$                   |
| AGE BANDING          |                                     |                                                                                                    | -0                                |                 | 1 1 1 1            |                             |
| SCRUMS USER GUIDANCE | Clubs & Schools                     | My Profiles                                                                                                    | User Roles                        | Results Archive | Do Reporting       | Mail                        |

To begin a <u>NEW</u> application, click on the **'New Age Banding Application'** button as highlighted.

| You can viev | v all Age Banding application | s on this page, and submit a new application. |                       |                       |                  |                       | NEW AGE BANDING APPLICATION | васк |
|--------------|-------------------------------|-----------------------------------------------|-----------------------|-----------------------|------------------|-----------------------|-----------------------------|------|
| ID           | Туре                          | Player name                                   | Player<br>declaration | Parent<br>declaration | Club declaration | Application<br>status | Date submitted              |      |

For any further guidance please contact scrums@sru.org.uk

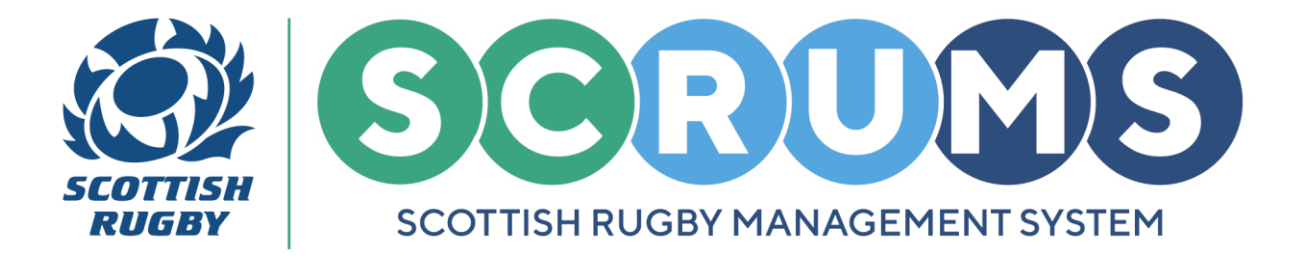

### **STEP 2**

Then select the application type, **Dispensation to Play Down**.

**PLEASE NOTE:** This application is intended for players in exceptional cases and will assess dispensation to participate in rugby at a level one age grade below their true age grade.

| Please select the type of application you wish to submit |                               |                                 | BACK |
|----------------------------------------------------------|-------------------------------|---------------------------------|------|
| Dispensation to play down                                | 15-year-old to play U18 Rugby | 17-year-old to play Adult Rugby |      |
|                                                          |                               |                                 |      |

This will bring up the applicant search bar. Enter the players **Surname** OR **SCRUMS ID** and press the **'SEARCH'** button to find them.

PLEASE NOTE: Only users who fall into U18, U16, U15, U14 and U13 Age Categories are searchable here.

| se enter player surname |    | Please enter SCRUMS ID |              |  |
|-------------------------|----|------------------------|--------------|--|
|                         | OR | 131030                 | SEARCH CLEAR |  |
|                         |    |                        |              |  |
|                         |    |                        |              |  |
| er Name                 |    |                        |              |  |

To begin an application, press 'SELECT PLAYER'. This will open the application form.

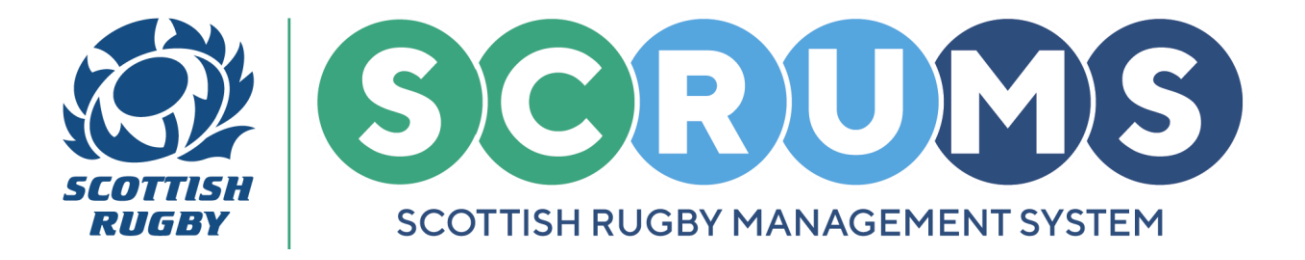

### **STEP 3**

The **Dispensation to Play Down** application contains 2 sections.

The first, is **Player Information**. The selected players SCRUMS ID, Name, Surname and DOB, Gender, Age Group and Proposed Age Group will be auto populated on the form.

**PLEASE NOTE:** If any of this information is incorrect the players details can be changed from the player's own profile.

| Player Information |            |  |  |  |  |  |
|--------------------|------------|--|--|--|--|--|
| Id                 | 131030     |  |  |  |  |  |
| Name               | Kyle       |  |  |  |  |  |
| Surname            | Simpson    |  |  |  |  |  |
| Date Of Birth      | 31/12/2008 |  |  |  |  |  |

You will then be asked to input the players **Height (cm)** and **Weight (kg)**. This information is mandatory for the form's submission.

If required, click the **Convert** buttons to convert FEET/INCHES to CM and POUNDS to KG.

| Player Height (Cm)*                                                                                                    | CONVERT FEET/INCHES TO CM    |
|----------------------------------------------------------------------------------------------------|------------------------------|
| Player Weight (Kg)*                                                                                                    | CONVERT WEIGHT(KG) TO POUNDS |
| Paternal Height (Cm)*<br>(Please Provide Height Of Player's Biological Father: If Known)<br>Information Not Available 🗌 | CONVERT FEET/INCHES TO CM    |
| Maternal Height (Cm)*<br>(Please Provide Height Of Player's Biological Mother, If Known)<br>Information Not Available 🗌 | CONVERT FEET/INCHES TO CM    |

In addition, if the information <u>is available</u>, please also provide a **Paternal** and **Maternal Height**. If this information is <u>not available</u>, please tick '**Information Not Available**'.

For any further guidance please contact scrums@sru.org.uk

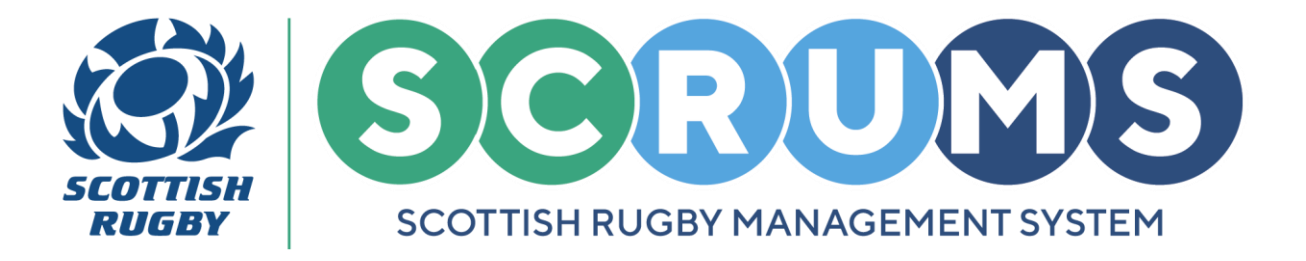

### **STEP 3 (continued)**

Next, select the players **Playing Position** from the **Dropdown**, as highlighted.

If the player has an existing **Playing Position** set on their **SCRUMS** record this field will automatically populate with that information.

|                   |        | - | _ | a li |
|-------------------|--------|---|---|------|
| Playing Position* | Hooker | Ł | ~ |      |
|                   |        | _ | _ |      |

**PLEASE NOTE:** If you wish to make this application for a different **Playing Position** you can change this using the dropdown.

| Playing Position* | Number 8 | ~                                                                 |
|-------------------|----------|-------------------------------------------------------------------|
|                   |          | Would you like to update player record with new playing position? |

If the **Playing Position** is changed you will be asked whether you would like to update the Players **Playing Position** on their **SCRUMS profile**. Leave the tick box **BLANK** for <u>No</u> and **TICK** the box for <u>Yes</u>.

Finally, in the available text box provide a reason for your application.

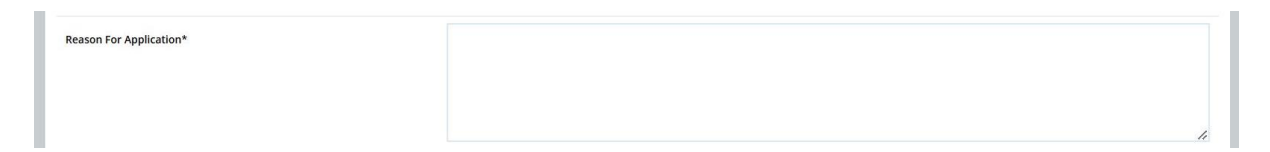

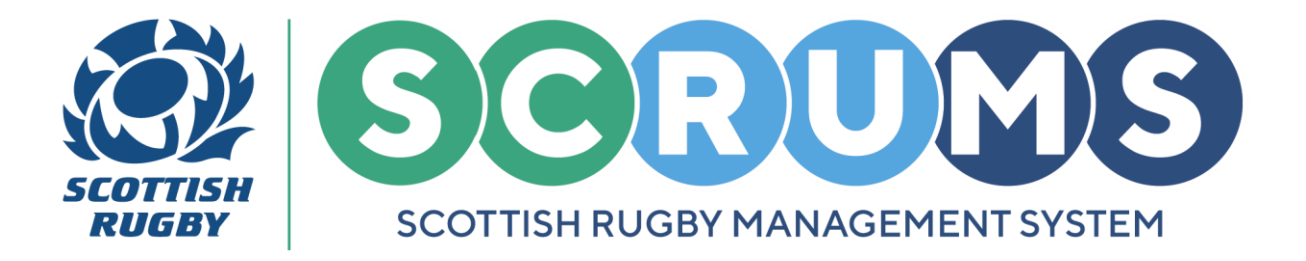

### **STEP 4**

The second section of the form is **Coach Information.** As the Coach making the applications, your Full Name, Club/School and Email address details will be auto populated on the form.

If you have an existing **Contact Number** set on your **SCRUMS** record this field will also automatically populate with that information.

**PLEASE NOTE:** If you wish to use a different **Contact Number** you can change this by deleting the existing number and entering a new one in the text box.

| Coach Information                                                           |                       |
|-----------------------------------------------------------------------------|-----------------------|
| Full Name                                                                   | Tommy A Wright        |
| Club/School                                                                 | New Rugby Club RFC    |
| Email                                                                       | scrumstest@gmail.com  |
| Telephone Number                                                            | 01735252252           |
| I declare that the information provided above is true and accurate to the b | est of my knowledge.* |

To **Complete** & **Submit** the **Application Form**, tick the box to declare that the information provided above is true and accurate to the best of your knowledge. Then, press the **'SUBMIT'** Button.

Your application will be **Submitted**, and a **Player**, **Parent** and **Club Declaration** will be sent to the relevant parties.

|                  | S | Scottish Rugt                                                                         | oy Management System            |             |                       |                       |                  | TOMMY A WRIGH         | T NEW RUGBY CLUB RF | c 🗸 🛛 LOGOUT |
|------------------|---|---------------------------------------------------------------------------------------|---------------------------------|-------------|-----------------------|-----------------------|------------------|-----------------------|---------------------|--------------|
| injury reporting | ^ |                                                                                       |                                 |             |                       |                       |                  |                       |                     |              |
| MY PROFILES      |   | You can view all Age Banding applications on this page, and submit a new application. |                                 |             |                       |                       |                  |                       |                     |              |
|                  |   |                                                                                       | 20.853.12 Q. 187.5              |             |                       |                       |                  |                       |                     |              |
| DO REPORTING     |   | ID                                                                                    | Туре                            | Player name | Player<br>declaration | Parent<br>declaration | Club declaration | Application<br>status | Date submitted      |              |
|                  |   | 3                                                                                     | 17-year-old to play Adult Rugby | test test   | Awaiting              | Awaiting              | Completed        | Submitted             | 17/10/2024          | DETAILS      |

**PLEASE NOTE:** All **Declarations** must be completed by the relevant parties for the application to progress.

You can view the status of any submitted **Age Banding Applications**, from the **Age Banding** section on **SCRUMS**.